# Dual Boot Installation of OpenSolaris on a Laptop

Ginnie Wray (OPG, Software Testing) Dave Hagerty (Performance Library, SS11)

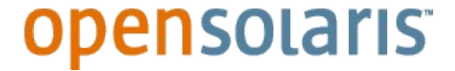

This presentation was originally given at the Front Range OpenSolaris User Group (FROSUG) meeting on May 23, 2006 in Broomfield, CO

## Goals

- Dual Boot OpenSolaris and Windows
- Use existing Windows partitions
- No reformatting of drive.
- No data loss
- Install OpenSolaris and Sun Studio 11 tools
- Make a portable software development station

## **Three Easy Steps**

- Back up disk using G4U
- Repartition drive using QT\_PARTED
- Installation of OpenSolaris and Sun Studio Tools on newly created partition

## **Step 1: Backing Up Your Laptop**

## Before You Back Up, Run Scandisk and Disk Defragmentation

| ocal Dis | eneral Tools Hardware Sharing          Error-checking         Image: Starting Starting         Image: Starting Starting         Image: Starting <t< th=""><th>? 🛛</th></t<> |                | ? 🛛            |                  |       |
|----------|----------------------------------------------------------------------------------------------------|----------------|----------------|------------------|-------|
| General  | Tools                                                                                                    | Hardware       | Sharing        |                  |       |
| Error-   | checking                                                                                                    | ,              |                |                  |       |
| 2        | Fhis c<br>errors.                                                                                                    | ption will cł  | neck the volu  | ime for          |       |
| Defra    | gmentati                                                                                                    | on             |                | Check Nov        | ₩     |
| 6        | This c                                                                                                    | ption will de  | efragment file | s on the volume. |       |
| Back     | up<br>Thisc                                                                                                    | option will ba | ack up files o | n the volume.    |       |
|          | 2                                                                                                    |                |                | Backup No        | w     |
|          |                                                                                                    |                |                |                  |       |
|          |                                                                                                    |                | эк 🗌 🗌         | Cancel           | Apply |

### opensolaris<sup>®</sup>

## G4U

- G4U (Ghost for Unix). It's like Norton Ghost, but it's free.
- A bootable CD that does a "dd" of the drive, compresses it, and puts a copy of that image on an FTP server.
- http://www.feyrer.de/g4u
- ⇒ Works for X86 based O/S.
- Can also perform a disk-to-disk backup

## **Back Up the Disk**

### wd2 wd3 sd0 sd1 sd2 sd3.

### Welcome to g4u Harddisk Image Cloning V2.1!

#### Commands:

|   | lianas.                     |          |             |            |          |             |
|---|-----------------------------|----------|-------------|------------|----------|-------------|
| × | Upload disk-image to FTP:   | [GZIP=1] | uploaddisk  | serverIP   | [image]  | [disk]      |
| × | Upload partition to FTP:    | [GZIP=1] | uploadpart  | serverIP   | [image]  | [disk+part] |
| × | Install harddisk from FTP:  |          | slurpdisk   | serverIP   | [image]  | [disk]      |
| × | Install partition from FTP: |          | slurppart   | serverIP   | [image]  | [disk+part] |
| × | Copy disks locally:         |          | copydisk di | isk0 disk1 | 1        |             |
| × | Copy partitions locally:    |          | copypart di | sk+part0   | disk+par | rt1         |
| × | List all disks:             |          | disks       |            |          |             |
| × | List partitions:            |          | parts disk  |            |          |             |
| × | See all devices:            |          | dmesg       |            |          |             |
| × | This screen:                |          | help        |            |          |             |
|   |                             |          |             |            |          |             |

[disk] defaults to wd0 for first IDE disk, [disk+part] defaults to wd0d for the whole first IDE disk. Use wd1 for second IDE disk, sd0 for first SCSI disk, etc. Default image for slurpdisk is 'rwd0d.gz'.

En joy !

Send comments to hubert@feyrer.de Donate at paypal@feyrer.de ! http://www.feyrer.de/g4u/

g4u≻

- To back up the disk:
  - uploaddisk 172.20.27.182 mylaptop.gz wd0
- If we have to restore the disk
  - slurpdisk 172.20.27.182 mylaptop.gz wd0

## **Step 2: Repartitioning the Disk**

## **QT\_Parted**

- Parted is an open source partitioning utility
- QT\_Parted is Parted with a GUI front end
- We will use it to create an fdisk partition that will contain Solaris
- Very similar to Partition Magic, but free
- Available on System Rescue CD
- http://www.sysresccd.org/

## **Fdisk and Solaris Partitions**

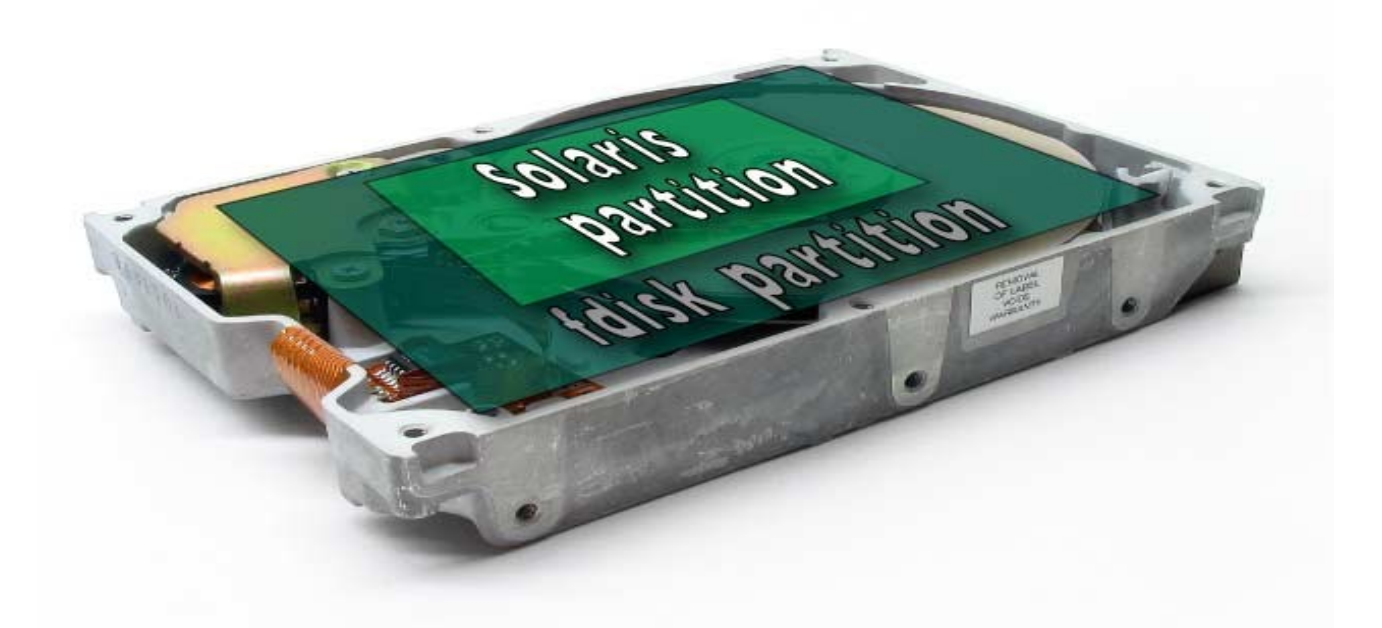

## Solaris partition is one of the fdisk partitions

## [1] Repartition: Windows Before Using QTparted

| 🙀 Administrative Tools                                                                                                    | _ 0 🗙                                                                                                    |
|----------------------------------------------------------------------------------------------------|----------------------------------------------------------------------------------------------------|
| File Edit View Favorites Tools Help                                                                                                    | <b></b>                                                                                                    |
| 🗞 Back 🔹 🕥 - 🎓 🔎 Search 🍋 Folders 🛄 -                                                                                                    |                                                                                                    |
| Address 🖏 🗸 🗏 Computer Management                                                                                                    | 🗸 🄁 Go                                                                                                    |
| File Action View Window Help         B                                                                                                    |                                                                                                    |
| File and F $\leftrightarrow \rightarrow$ <b>1 1 2 2</b> $\times$ <b>2 2 3 3</b>                                                                                                    |                                                                                                    |
| Renar Computer Management (Local) Volume Layout Type File System Status Capacity                                                                                                    | [                                                                                                    |
| Move       Image: System Tools       Image: Construction Construction       Partition Basic       NTFS       Healthy (System)       14.99 GB         Image: Construction Construction Construction       Image: Construction Construction       Image: Construction       Image: Construction       Image: Constr                                                                                                    |                                                                                                    |
| Publis     Publis                                                                                                    |                                                                                                    |
| E-mail E-mail E- |                                                                                                    |
| X Delete Device Manager                                                                                                    |                                                                                                    |
| E Storage                                                                                                    |                                                                                                    |
| Other Pla                                                                                                    | ii ii ii ii ii ii ii ii ii ii ii ii ii                                                                         |
| Contr  Services and Applications                                                                                                    |                                                                                                    |
| Basic (C:)                                                                                                    |                                                                                                    |
| Share     14.99 GB     14.99 GB NTFS       My Cr     Online     Healthy (System)                                                                                                    |                                                                                                    |
|                                                                                                    |                                                                                                    |
| CD-ROM WXPCORP_EN (D:)                                                                                                    |                                                                                                    |
| Details Online Healthy                                                                                                    | de la companya de la companya de la companya de la companya de la companya de la companya de la companya de la |
| Primary partition                                                                                                    |                                                                                                    |
|                                                                                                    |                                                                                                    |
|                                                                                                    |                                                                                                    |
| Start Administrative Tools 📃 Computer Management                                                                                                    | 🐞 6:14 PM                                                                                                    |

## [2] Repartition : Boot System Rescue CD

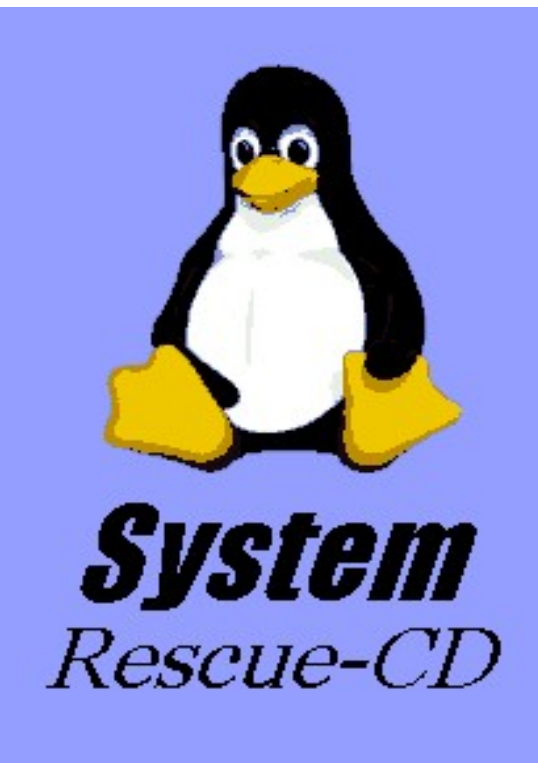

- \* Linux kernel-2.6.15 (with Reiser4 and FrameBuffer)
- \* Logical Volumes (EVMS, LVM)
- \* Hardware autodetection
- \* QtParted (graphical partition tool)
- \* Most important system tools (parted, partimage, dump/restore, sfdisk, dar, \*fs-tools, ClamAV)
- \* Midnight Commander (mc)
- \* Editors (vim, nano, QTinyEditor)
- \* Network tools (Samba, NFS, LUFS, SSH)

### http://www.sysresccd.org

Welcome to SystemRescueCd version 0.2.18 F2,F3,F4 for boot options help, or menu Enter to boot. boot: \_

## [3] Repartition: Run QTParted

Type net-setup eth0 to specify eth0 configuration by hand. Available editors : vim, nano and run\_gtinyeditor. Two partimage clients available : partimage, and partimagessl. You can run the QtParted graphical partition tool. It's a free Partition Magic clone for Linux. Just type run gtparted. WARNING : This graphical tool won't work if you started without the FrameBuffer option. (hit F2 at startup for more details) To start an ssh server on this system, type /etc/init.d/sshd start. You can enable the graphical mode in the links web browser by typing links -g www.web-site.org. You can browse the HTML online manual with the following command: links -g /root/manual-en/index.html. (you can use lynx too) WARNING : Never mount anything on /mnt! It would freeze the system. Use mkdir /mnt/mydir and mount on /mnt/mydir instead. Captive-Ntfs : If you need a full Read-Write NTFS access, use Captive. Copy ntoskrnl.exe and ntfs.sys to /var/lib/captive Mount the partition: mount.captive-ntfs /dev/xxx /mnt/part (replace xxx)

Linux Virtual Console #1/6

18:20 root@sysresccd /root % run\_qtparted

# [4] Repartition: Qtparted view of the disk before repartitioning

| gtparted v0.4.4                   |                                             |                 |               |        |          |            |        |         | · 8     | $\times$ |
|-----------------------------------|---------------------------------------------|-----------------|---------------|--------|----------|------------|--------|---------|---------|----------|
| <u>File</u> Operations [          | <u>D</u> isks <u>D</u> evice <u>O</u> ption | is <u>H</u> elp |               |        |          |            |        |         |         |          |
| <b>                   </b>        | 🗊 🥔 🐃 🚸                                     |                 | ?             |        |          |            |        |         |         |          |
| The following drives Device Disks |                                             |                 |               | hda1   | (3.02GB) |            |        |         |         |          |
| /dev/hda                          | Number                                      | Partition       | Туре          | Status | Size     | Used space | Start  | End     | Lab     |          |
|                                   |                                             |                 | )1 /dev/hda1  | ntfs   | Active   | 14.99GB    | 3.02GB | 0.03MB  | 14.99GB |          |
|                                   |                                             | <u> </u>        | )2 /dev/hda-1 | free   | Hidden   | 8.77MB     | N/A    | 14.99GB | 15.00GB |          |
| Driv                              | e Info                                      |                 |               |        |          |            |        |         |         |          |
| Device:                           | /dev/hda                                    |                 |               |        |          |            |        |         |         |          |
| Model:                            | VMware Virtual<br>IDE Hard Drive            |                 |               |        |          |            |        |         |         |          |
| Capacity (Mb):                    | 15360                                       |                 |               |        |          |            |        |         |         |          |
| Length<br>sectors:                | 31457280                                    |                 |               |        |          |            |        |         |         |          |
| Status:                           | available.                                  |                 |               |        |          |            |        |         |         |          |
|                                   |                                             | •               |               |        |          |            |        |         |         | •        |
| QTParted :) by                    | Zanac (c) 2002–2003                         | [               |               |        |          |            |        |         |         |          |

## [5] Repartition: Open The Resize Partition Dialogue Box

| gtparted v0.4.4              |                                                                       |        |         | · 8     | ×   |
|------------------------------|-----------------------------------------------------------------------|--------|---------|---------|-----|
| File Operations Disks D      | evice Options Help                                                    |        |         |         |     |
| 🌜 🄙    🖉 🎲 é                 | ≈ + + Û <b>\</b>                                                      |        |         |         |     |
| The following drives have be | een detected:                                                         |        |         | 1       |     |
| Device                       |                                                                       |        |         |         |     |
| Disks                        | Resize partition                                                      |        |         |         |     |
| 🦾 🏈 /dev/hda                 |                                                                       | space  | Start   | End     | Lab |
|                              |                                                                       | 3.02GB | 0.03MB  | 14.99GB |     |
| 12                           | Minimum Sina: 2020 MP                                                 | N/A    | 14.99GB | 15.00GB |     |
|                              | Mininum Size, 3069 Mb                                                 |        |         |         |     |
|                              | Free Space Before: 0.00                                               |        |         |         |     |
|                              |                                                                       |        |         |         |     |
|                              | New Size: 7206.53                                                     |        |         |         |     |
| Drive Info                   | Free Space After: 8153.37                                             |        |         |         |     |
| Device: /de                  | ev/hc It is recommended to backup your data before do this operation! |        |         |         |     |
| Model: VMwa<br>IDE F         | are V<br>lard <u>O</u> K <u>C</u> ancel                               |        |         |         |     |
| Capacity (Mb): 1             | 536(                                                                  |        |         |         |     |
| Length 314<br>sectors:       | 157280                                                                |        |         |         |     |
| Status: av                   | ailable.                                                              |        |         |         |     |
|                              |                                                                       |        |         |         | Þ   |
| QTParted :)   by Zanac (     | c) 2002–2003 🗍                                                        |        |         |         |     |

# [6] Repartition: After Repartition and before Committing Changes

| Q qtparted v0.4.4                                           |                 |            |      |        |        |            |        | · 8     | ×   |
|-------------------------------------------------------------|-----------------|------------|------|--------|--------|------------|--------|---------|-----|
| File Operations Disks Device Option                         | ns <u>H</u> elp |            |      |        |        |            |        |         |     |
|                                                             | Û 🛛 🕅           |            |      |        |        |            |        |         |     |
| The following drives have been detected:<br>Device<br>Disks | æ               | a 🗃 hdal   |      |        |        | hda        | 1-1    |         |     |
| ····· 🤣 /dev/hda                                            | Number          | Partition  | Туре | Status | Size   | Used space | Start  | End     | Lab |
|                                                             | - 🟦 01          | /dev/hda1  | ntfs | Active | 7.04GB | N/A        | 0.03MB | 7.04GB  |     |
| Drive Info                                                  | 02              | /dev/hda-1 | free |        | 7.96GB | N/A        | 7.04GB | 15.00GB |     |
| Device: /dev/hda                                            |                 |            |      |        |        |            |        |         |     |
| Model: VMware Virtual<br>IDE Hard Drive                     |                 |            |      |        |        |            |        |         |     |
| Capacity (Mb): 15360                                        |                 |            |      |        |        |            |        |         |     |
| Length 31457280<br>sectors:                                 |                 |            |      |        |        |            |        |         |     |
| Status: available.                                          |                 |            |      |        |        |            |        |         |     |
| QTParted :)   by Zanac (c) 2002–2003                        | <b>   •  </b>   |            |      |        |        |            |        |         | •   |

## [7] Repartition: Create Partition From Newly Created Free Space

| gtparted v0.4.4                               | 4                                                         | · 占 ×                                                      |
|-----------------------------------------------|-----------------------------------------------------------|------------------------------------------------------------|
| <u>File</u> Operations                        | <u>D</u> isks <u>D</u> evice <u>O</u> ptions <u>H</u> elp |                                                            |
| L 🕹 🕼                                         | 🞯 🥔 🐃 🔶 🖷 🛛 📢                                             |                                                            |
| The following drive:                          | s have been detected:                                     |                                                            |
| 🙆 Create partiti                              | on                                                        | $\sim$ $\sim$ $\times$                                     |
| Create <u>a</u> s:<br><u>P</u> artition Type: | Primary Partition<br>ext3                                 | Position     Position     G Beginning of unallocated space |
| Label:                                        |                                                           | C End of unallocated space                                 |
| Size: 8153.3                                  | a                                                         | E MB Percent of unallocated space: 100                     |
|                                               | <u>D</u> K                                                | <u>C</u> ancel                                             |
| Length<br>sectors:<br>Status:                 | 31457280<br>available.                                    |                                                            |
|                                               |                                                           |                                                            |
| QTParted :) by                                | Zanac (c) 2002-2003                                       |                                                            |

## [8] Repartition: New Partition Created

| Q qtparted v0.4.4    |                                             |                 |             |      |          |        |            |        | ・日      | $\times$ |
|----------------------|---------------------------------------------|-----------------|-------------|------|----------|--------|------------|--------|---------|----------|
| File Operations [    | <u>D</u> isks <u>D</u> evice <u>O</u> ption | ns <u>H</u> elp |             |      |          |        |            |        |         |          |
|                      | (ð 🖉 🐃 🚸                                    |                 | ?           |      |          |        |            |        |         |          |
| The following drives | <b>B</b>                                    |                 |             |      | <u>0</u> |        |            |        |         |          |
| Device<br>Disks      |                                             | hda             | I.          |      |          | hd     | la2        |        |         |          |
| 🤣 /dev/hda           |                                             | Number          | Partition   | Туре | Status   | Size   | Used space | Start  | End     | Lab      |
|                      |                                             | 🖪 0             | /dev/hda1   | ntfs | Active   | 7.04GB | N/A        | 0.03MB | 7.04GB  |          |
|                      |                                             | 🛄 🛄 🔬 Oź        | 2 /dev/hda2 | ext3 |          | 7.96GB | N/A        | 7.04GB | 15.00GB |          |
|                      |                                             |                 |             |      |          |        |            |        |         |          |
|                      |                                             |                 |             |      |          |        |            |        |         |          |
|                      |                                             |                 |             |      |          |        |            |        |         |          |
|                      |                                             |                 |             |      |          |        |            |        |         |          |
| Driv                 | e Info                                      |                 |             |      |          |        |            |        |         |          |
| Device:              | /dev/hda                                    |                 |             |      |          |        |            |        |         |          |
| Model:               | VMware Virtual<br>IDE Hard Drive            |                 |             |      |          |        |            |        |         |          |
| Capacity (Mb):       | 15360                                       |                 |             |      |          |        |            |        |         |          |
| Length<br>sectors:   | 31457280                                    |                 |             |      |          |        |            |        |         |          |
| Status:              | available.                                  |                 |             |      |          |        |            |        |         |          |
|                      |                                             |                 |             |      |          |        |            |        |         | Þ        |
| QTParted :) by       | Zanac (c) 2002-2003                         | <b>;</b> [      |             |      |          |        |            |        |         |          |

## [9] Repartition: Commit

| Q qtparted v0.4.4                            |                                      |                             |                                         |                     |                                       |                   |                |        | · 8     | ×   |
|----------------------------------------------|--------------------------------------|-----------------------------|-----------------------------------------|---------------------|---------------------------------------|-------------------|----------------|--------|---------|-----|
| File Operations [                            | Disks <u>D</u> evice <u>O</u> ptions | : <u>H</u> elp              |                                         |                     |                                       |                   |                |        |         |     |
| <b>                                     </b> | (ir 🗠 🗠 🐼                            | <b>∎ №</b>                  |                                         |                     |                                       |                   |                |        |         |     |
| The following drives Device Disks            | <b>#</b>                             | hda                         | 1                                       |                     | \$                                    | hc                | la2            |        |         |     |
| /dev/hda                                     |                                      | Number                      | Partition                               | Туре                | Status                                | Size              | Used space     | Start  | End     | Lab |
|                                              |                                      | <b>41</b> 01                | /dev/hda1                               | ntfs                | Active                                | 7.04GB            | N/A            | о,озмв | 7.04GB  |     |
|                                              | <b>Q</b> qtparted                    |                             |                                         |                     |                                       |                   | · 🗆 🖯          | × 04GB | 15.00GB |     |
| Driv                                         | Make sure and In other wo            | also that you<br>ord PLEASE | i're not com<br>UMOUNT /<br><u>V</u> es | miting a<br>ALL PAF | busy devid<br>3TITIONS  <br><u>No</u> | :e<br>before comi | miting changes | d)     |         |     |
| Device:                                      | /dev/hda                             |                             |                                         |                     |                                       |                   |                |        |         |     |
| Model:                                       | VMware Virtual<br>IDE Hard Drive     |                             |                                         |                     |                                       |                   |                |        |         |     |
| Capacity (Mb):                               | 15360                                |                             |                                         |                     |                                       |                   |                |        |         |     |
| Length<br>sectors:                           | 31457280                             |                             |                                         |                     |                                       |                   |                |        |         |     |
| Status:                                      | available.                           |                             |                                         |                     |                                       |                   |                |        |         |     |
|                                              |                                      | •                           |                                         |                     |                                       |                   |                |        |         | F   |
| QTParted :) by 3                             | Zanac (c) 2002-2003                  | [                           |                                         |                     |                                       |                   |                |        |         |     |

# [10] Repartition: Watching The Commit

| <b>Q</b> qtparted v0.4.4                     | ŀ                         |                      |              |              |            |  |       |       |        | · 6     | × |
|----------------------------------------------|---------------------------|----------------------|--------------|--------------|------------|--|-------|-------|--------|---------|---|
| <u>File Operations [</u>                     | <u>D</u> isks <u>D</u> ev | rice <u>O</u> ptions | <u>H</u> elp |              |            |  |       |       |        |         |   |
| <b>                                     </b> | (ð 🥏                      | n do                 |              | ?            |            |  |       |       |        |         |   |
| The following drives                         | s have bee                |                      | -            |              |            |  |       |       |        |         |   |
| Device                                       |                           | G Progress           | 3            |              |            |  | · U X |       |        |         |   |
| Disks                                        |                           |                      |              |              |            |  | nd    | a2    |        |         |   |
| 🤣 /dev/hda                                   |                           | Operation: 1 of 3.   |              |              |            |  | uce   | Start | End    | Lab     |   |
|                                              |                           | Current op           | eration: L   | reating par, | tition.    |  |       | N/A   | 0.03MB | 7.04GB  |   |
| Writing inode tal                            |                           |                      | de tables.   |              |            |  |       | N/A   | 7.04GB | 15.00GB |   |
|                                              |                           |                      |              |              |            |  |       | L .   |        |         |   |
|                                              |                           |                      |              |              |            |  |       | L .   |        |         |   |
|                                              |                           |                      |              |              |            |  |       | L .   |        |         |   |
| -                                            | _                         | Time Left:           |              | R            |            |  |       | L .   |        |         |   |
| Driv                                         | e info                    | nine Leit.           |              | $\sim$       |            |  |       | L 1   |        |         |   |
| Device:                                      | /dev                      |                      |              |              |            |  |       | L 1   |        |         |   |
| Model:                                       | VMwar<br>IDE Ha           | Progress:            |              |              |            |  | 61%   |       |        |         |   |
| Capacity (Mb):                               | 15                        |                      |              |              |            |  |       | L 1   |        |         |   |
| Length<br>sectors:                           | 3145                      |                      |              |              | <u>0</u> K |  |       |       |        |         |   |
| Status:                                      | availa                    | able.                |              |              |            |  |       | 2     |        |         |   |
|                                              |                           |                      | •            |              |            |  |       |       |        |         | F |
| QTParted :) by 3                             | Zanac (c)                 | 2002-2003            | [            |              |            |  |       |       |        |         |   |

## [11] Repartition: Commit Complete

| Q qtparted v0.4.4    | Ļ                         |                          |                                               |      |       |         | · 8     | $\times$ |
|----------------------|---------------------------|--------------------------|-----------------------------------------------|------|-------|---------|---------|----------|
| File Operations [    | <u>D</u> isks <u>D</u> ev | rice <u>O</u> ptions     | s <u>H</u> elp                                |      |       |         |         |          |
| <b>   �₂ �   </b> &  | (Az /                     | 2 %                      |                                               |      |       |         |         |          |
| The following drives | s have bee                | Progres                  | s                                             | ·□×  |       |         |         | ٦        |
| Device<br>Disks      | _                         |                          |                                               |      | 2 (53 | 5.82MB) |         |          |
| 🧼 /dev/hda           |                           | Operation:<br>Current op | 3 of 3.<br>peration: All operations completed |      | uce   | Start   | End     | Lab      |
|                      |                           |                          |                                               |      | 2GB   | 0.03MB  | 7.04GB  |          |
|                      |                           | Scanning a               | Il disk partitions.                           |      | ≥мв   | 7.04GB  | 15.00GB |          |
|                      |                           | Operations               | completed sucessfully.                        |      |       |         |         |          |
| Driv                 | e Info                    | Time Left:               |                                               |      |       |         |         |          |
| Device:              | /dev                      |                          |                                               |      |       |         |         |          |
| Model:               | VMwar<br>IDE Ha           | Progress:                |                                               | 100% |       |         |         |          |
| Capacity (Mb):       | 15                        |                          |                                               |      |       |         |         |          |
| Length<br>sectors:   | 3145                      |                          | <u>0</u> K                                    |      |       |         |         |          |
| Status:              | availa                    | ble.                     |                                               |      |       |         |         |          |
|                      |                           |                          |                                               |      |       |         |         | Þ        |
| QTParted :) by       | Zanac (c)                 | 2002-2003                | [                                             |      |       |         |         |          |

## [12] Repartition: Exit Qtparted and Reboot Back Into Windows

| 18:30 root@sysresccd /root % reboot         |   |    |   |
|---------------------------------------------|---|----|---|
| INIT: Switching to runlevel: 6              |   |    |   |
| INIT: Sending processes the TERM signal     |   |    |   |
| INIT: Sending processes the KILL signal     |   |    |   |
| * Caching service dependencies              | Ι | ok | ] |
| * Stopping metalog                          | Ι | ok | ] |
| * Stopping hdparm                           | Ι | ok | ] |
| * Stopping lo                               |   |    |   |
| * Shutting down lo                          | Ι | ok | ] |
| * Unmounting filesystems                    | Ι | ok | ] |
| * Remounting remaining filesystems readonly | Ι | ok | ] |
|                                             |   |    |   |

## [13] Repartition: Windows Still Works

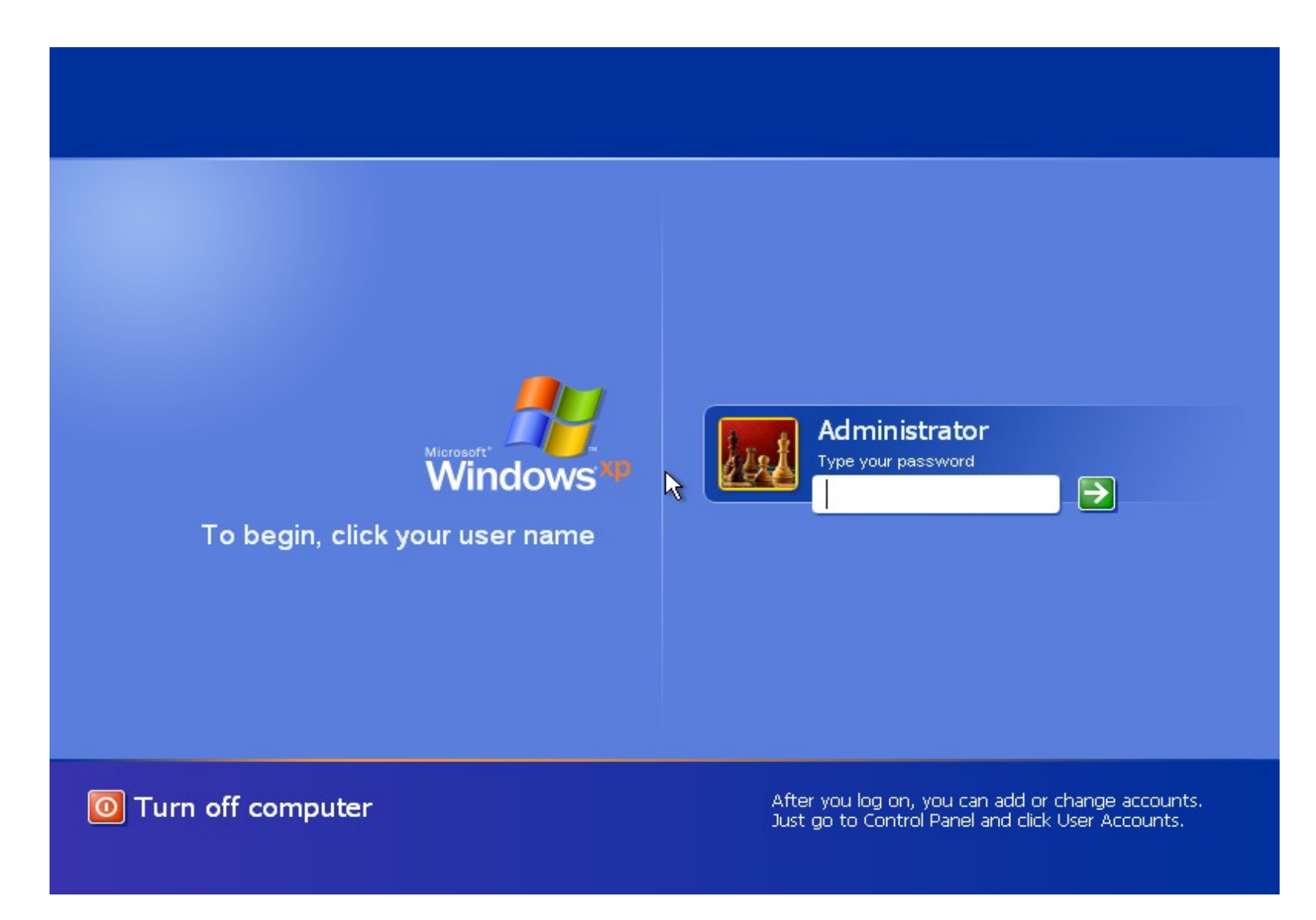

## **Restore the Disk**

#### wd2 wd3 sd0 sd1 sd2 sd3.

| Welcome to g4u Harddisk Image Cloning V                                                                                                    | 2.1!                                                                                                    |
|----------------------------------------------------------------------------------------------------|----------------------------------------------------------------------------------------------------|
| Commands:<br>* Upload disk-image to FTP: [GZIP=1]<br>* Upload partition to FTP: [GZIP=1]<br>* Install harddisk from FTP:<br>* Install partition from FTP:<br>* Copy disks locally:<br>* Copy partitions locally:<br>* List all disks:<br>* List partitions:<br>* See all devices:<br>* This screen: | uploaddisk serverIP [image] [disk]<br>uploadpart serverIP [image] [disk+part]<br>slurpdisk serverIP [image] [disk]<br>slurppart serverIP [image] [disk+part]<br>copydisk disk0 disk1<br>copypart disk+part0 disk+part1<br>disks<br>parts disk<br>dmesg<br>help |
| [disk] defaults to wd0 for first IDE disk, [disk+part] defaults to wd0d for<br>the whole first IDE disk. Use wd1 for second IDE disk, sd0 for first SCSI<br>disk, etc. Default image for slurpdisk is 'rwd0d.gz'.                                                                                   |                                                                                                    |
| Enjoy!                                                                                                    | Send comments to hubert@feyrer.de<br>Donate at paypal@feyrer.de !<br>http://www.feyrer.de/g4u/                                                                                                    |
| r4u> <b>Γ</b>                                                                                                    |                                                                                                    |

## ⇒ If we have to restore the disk

slurpdisk 172.20.27.182 mylaptop.gz wd0

## **Email addresses**

Virginia.Wray@Sun.COM Dave.Hagerty@Sun.COM